#### Prime nozioni di Web-Editing

Liceo Classico "Jacopone" - Todi - A.S. 2016-2017 Prof. Marco Bastianelli

# Che cos'è il Web Editing?

#### • ECDL (modulo avanzato Web Editing):

• La certificazione ECDL Web Editing permette di acquisire abilità operative di base e le competenze chiave necessarie per sviluppare, pubblicare e mantenere semplici siti web. Certifica le migliori pratiche per un uso efficace di strumenti per la creazione di un sito web.

## Come è fatta una pagina web?

- Un pagina è, in generale, un ipertesto, cioè un insieme di documenti (testi, immagini ecc.) in relazione tra loro tramite parole chiave.
- Una pagina è scritta in un linguaggio chiamato html:
- HTML: HyperText Markup Language (linguaggio di marcatura per ipertesti)
- La pagina web che si visualizza nel browser è l'interpretazione grafica che il browser fa della sorgente (codice) HTML
- **Browser:** programma che consente di navigare e aprire siti web (es: Microsoft Internet Explorer, Mozilla Firefox, Google Chrome)

#### Un esempio...

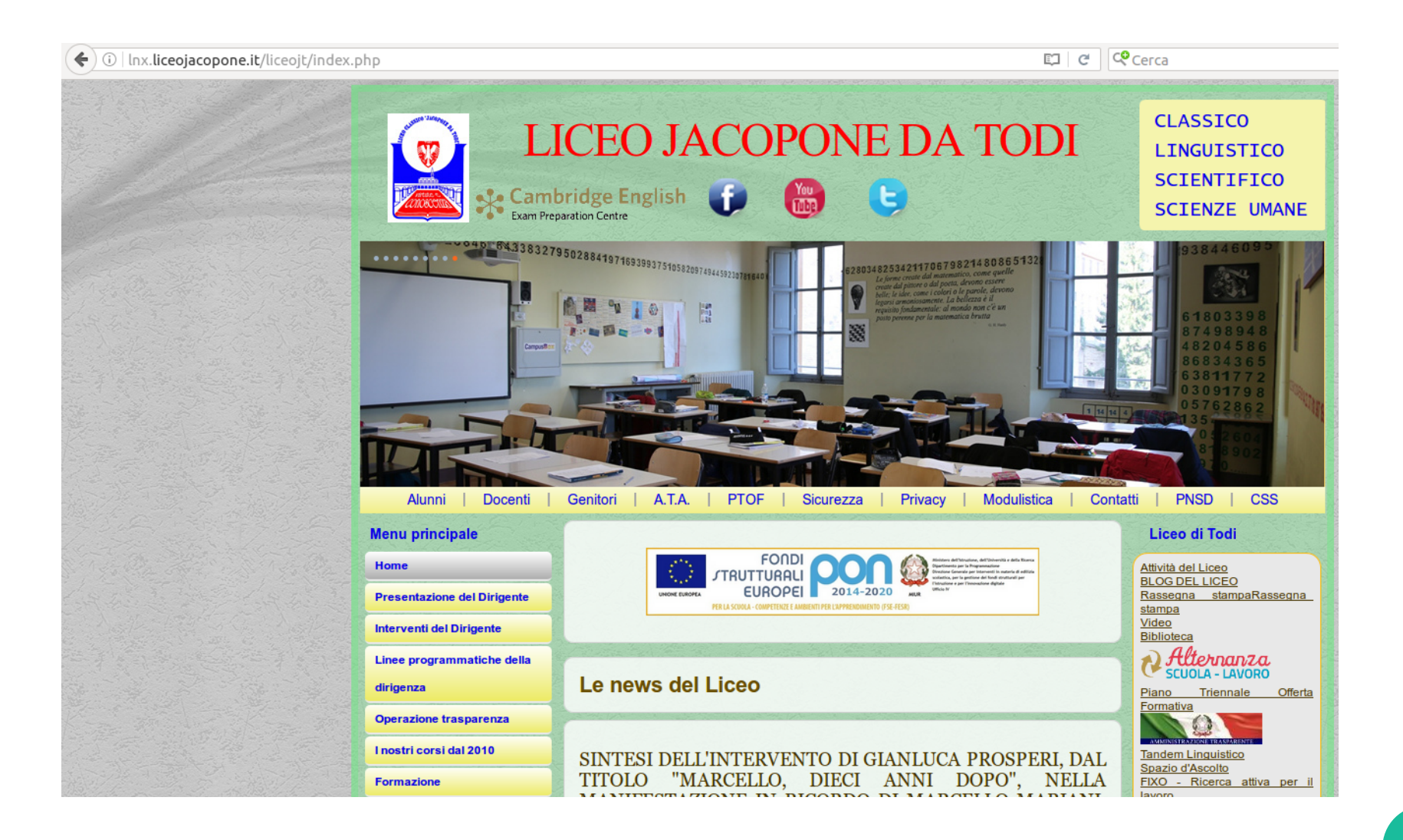

## Il codice sorgente

| <pre>cdtaid dir="[[r lags"1[r]:spectral_control_type" content-type" content-type content-type content-type conte</pre>                                                                                                    | 1  | html                                                                                                    |    |                                                                                       |
|----------------------------------------------------------------------------------------------------|----|----------------------------------------------------------------------------------------------------|----|---------------------------------------------------------------------------------------|
| <pre>details     the propuls content type content-tract/help (descented if / /</pre>                                                                                                    | 2  | <html dir="ltr" lang="it-it"></html>                                                                                                    |    |                                                                                       |
| <pre>emails http-quick-'content-'lect'html; charst-toff*/<br/>emails make "quadration" content-'lect'html; charst-toff*/<br/>emails make "quadration" content-'lect'html; charst-toff*/<br/>emails make "quadration" content-'lect'html; charst-toff*/<br/>emails make "quadration" content-'lect'html; charst-toff*/<br/>emails make "quadration" content-'lect'html; charst-toff*/<br/>emails make "quadration" content-'lect'html; charst-toff*/<br/>emails make "quadration" content-'lect'html; charst-toff*/<br/>emails make "quadration" content-'lect'html; charst-toff*/<br/>emails make "lect'html; charst-toff=/<br/>dist html; "lice'html; lice'html; charst-toff=/<br/>dist html; "lice'html; lice'html; lice'html; lice'html; charst-toff*/<br/>dist html; "lice'html; lice'html; lice'</pre>                                                                                                    | 3  | <head></head>                                                                                                    |    |                                                                                       |
| <pre>set:smac='soyid's content-lice classic linguistic scientific science mane Ted Mathia' /&gt; end:smac'soyid's content-Site (linguistic scientific science mane Ted Mathia' /&gt; end:smac'soyid's content-Site (linguistic scientific science mane Ted Mathia' /&gt; end:smac'soyid's content-Site (linguistic scientific science mane Ted Mathia' /&gt; end:smac'soyid's content-Site (linguistic science mane Ted Mathia' //&gt; end:smac'soyid's content-Site (linguistic science mane Ted Mathia' //&gt; end:smac'soyid's content-Site (linguistic science) = = = = = = = = = = = = = = = = = = =</pre>                                                                                                    | 4  | <meta content="text/html; charset=utf-8" http-equiv="content-type"/>                                                                                                    |    |                                                                                       |
| <pre>c = ta same-description* content-%ite officiale de lices dand: lacescapes de Toblégue; (Todi, Fe) - indrizzi classice, Linguistico, scientifice e scienze uname.* /&gt; cetta mainter &gt; variation* &gt; variation* &gt; variatio* &gt; va</pre> | 5  | <meta content="liceo classico linguistico scientifico scienze umane Todi Umbria" name="keywords"/>                                                                                                    |    |                                                                                       |
| <pre>cetta name-generator* content-localia - open Source Content Hanapeetr /&gt; cittleElocapetri Licouxe and Boilagent: to news delitery-title cittleElocapetri Licouxe and Boilagent: to news delitery type-application/researt* title="SS:2.0" /&gt; cittleField(cittleElocapetric) cittleField(cittleElocapetric) cittle</pre>                                                                                                    | 6  | <meta content='Sito ufficiale del Liceo "Jacopone da Todi" (Todi, PG) - indirizzi classico, linguistico, scientifico e scienze umane.' name="deścription"/>                                                                                                    |    |                                                                                       |
| <pre>clittleLice'spont; lacopone ds Todisqui; 'i fe new del Lices/file' - lice //ices/infectual/informati-codesury/ensist 'type="input/clicro/ises" 'type="input/clicro/ises" 'fype="input/clicro' 'fype="input/clicro' fype="input/clicro' fype="input/clicro' fype="input</pre>                                                                                                    | 7  | <meta content="Joomla! - Open Source Content Management" name="generator"/>                                                                                                    |    |                                                                                       |
| <pre>clink thref-/lice/lick/mid/clink/mid/clin</pre>                                                                                                    |    | <title>Liceo ":Jacopone da Todi": - Le news del Liceo</title>                                                                                                    |    |                                                                                       |
| <pre>isk bref-/Lices/Index.php?constreatedsmp:type=top:/index.php?constreatedsmp:type=top:LiceLow/constreated/sectors/<br/>clust bref-/Lices/Index.php?constreatedsmp:type=top:LiceLow/constreated/sectors/<br/>clust bref-/Lices/Index.php?constreated/sectors/<br/>clust bref-/Lices/Index.php?constreated/sectors/<br/>constreated/sectors/<br/>constreated/sectors</pre>                                                                                                    | 9  | <li>k href="/liceoit/index.php?format=feed&amp;:type=rss" rel="alternate" type="application/rss+xml" title="RSS 2.0" /&gt;</li>                                                                                                    |    |                                                                                       |
| <pre>link http://licei/idea/licei/idea/licei/idea/rel-importance.com/section/personance/importance.com/section/personance/importance.com/section/personance/importance.com/section/personance/importance.com/section/personance/importance.com/section/personance/importance.com/section/personance/importance.com/section/personance/importance.com/section/importance.com/section/importen/section/importance.com/section/importance.com/section/i</pre>                                                                                                    | 10 | <li>k href="/liceoit/index.php?format=feed&amp;:type=atom" rel="alternate" type="application/atom+xml" title="Atom 1.0" /&gt;</li>                                                                                                    |    |                                                                                       |
| <pre>ink bref=http://in.licejizegone.it/liceji/index.phplotion=servkiep/index/servkiep/index/ser</pre>                                                                                                    | 11 | <li>k href="/liceoit/templates/liceo jac agosto 2016/favicon.ico" rel="shortcut icon" type="image/ynd.microsoft.icon" /&gt;</li>                                                                                                    |    |                                                                                       |
| <pre>itik href-ZiceoiInedia/system/sys/add.css 'Pel-"stylesheet' type-"text/css /&gt;</pre>                                                                                                    | 12 | <li>k href="http://lnx.liceoiacopone.it/liceoit/index.php?option=com_search&amp;:format=opensearch" rel="search" title="Vai_Liceo &amp; guot:Jacopone_da Todi&amp;guot:" type="application/opensearchdescription+xml" /&gt;</li>                                                                                                    |    |                                                                                       |
| <pre>dlik href-/ilcoi/redia/cm attachments/sixtanemets.hdotssf rel-styleshert type-text/css* /&gt;     dlik href-/ilcoi/redia/cm attachment/sixtanemets/sixtanemets/s</pre>                                                                                                    | 13 | <li>k href="/liceoit/media/system/css/modal.css" rel="stylesheet" type="text/css" /&gt;</li>                                                                                                    |    |                                                                                       |
| <pre>idia herd-/liceci/media/com_attachemis/css/attachemis_idia.css rel-stylesheet 'type-text/css' /&gt;     dia herd-/liceci/media/com_attachemis/css/attachemis/css/attachem</pre>                                                                                                    | 14 | <li>k href="/liceoit/media/com attachments/css/attachments hide.css" rel="stylesheet" type="text/css" /&gt;</li>                                                                                                    |    |                                                                                       |
| <pre>idia kine'-/liceci/rb(ugins/yster/ceediabox/css/ceediabox/css/leediabox/css/leediabox/css/leediabox/leediabox/l</pre>                                                                                                    | 15 | <li>k href="/liceoit/media/com_attachments/css/attachments_list.css" rel="stylesheet" type="text/css" /&gt;</li>                                                                                                    |    |                                                                                       |
| <pre>clink href=/liceli/plugins/ystem/isens/isens/isens/isens/isens/isens/isens/isens/isenset*'type='text/css* /&gt; cscript pre-/liceli/add/system/isens/isens/isens/isens/isens/isens/isens/isens/isens/isenset*'type='text/css* /&gt; cscript pre-/liceli/add/system/isens/isens/isens/isens/isens/isens/isens/isens/isens/isens/isenset*'type='text/css* /&gt; cscript pre-/liceli/add/system/isens/isens/i</pre>                                                                                                    | 16 | <li>link href="/liceoit/plugins/system/icemediabox/css/icemediabox.css?3ab6d4499e67378d035cce4c84ffa080" rel="stylesheet" type="text/css" /&gt;</li>                                                                                                    |    |                                                                                       |
| <pre>script src="/licelt/media/system/is/motole.come.is" type="text/javascript"&gt;/scripts csript src="/licelt/media/system/is/motole.come.is" type="text/javascript"&gt;/scripts csript src="/licelt/media/system/is/motole.come.is" type="text/javascript"&gt;/scripts/scripts</pre> csript src="/licelt/media/system/is/motole.come.is" type="text/javascript">/scripts/scripts csript src="/licelt/media/system/is/motole.come.is" type="text/javascript">/scripts/scripts csript src="/licelt/media/system/is/motole.come.is" type="text/javascript">/scripts/scripts/scripts/scripts/scripts/scripts csript src="/licelt/media/system/is/motole.come.is"/scripts/scripts/s                                                                                                    | 17 | <li>k href="/liceoit/plugins/system/icemediabox/themes/standard/css/style.css77361405241320e69bc1bfb093eb0a2f7" rel="stylesheet" type="text/css" /&gt;</li>                                                                                                    |    |                                                                                       |
| <pre>script src-flice(inded/system/is/code):src-git 'ype'text/javascript'&gt;/script&gt;<br/>script src-flice(inded/system/is/code):src-git 'ype'text/javascript'&gt;/script&gt;<br/>script src-flice(inded/system/is/code):src-git 'ype'text/javascript'&gt;/script<br/>script src-flice(inded/system/is/code):src-git 'ype'text/javascript'&gt;/script<br/>script src-flice(inded/system/is/code):src-git 'ype'text/javascript'&gt;/script<br/>script src-flice(inded/system/is/code):src-git 'ype'text/javascript'&gt;/script<br/>script src-flice(inded/system/is/code):src-git 'ype'text/javascript'&gt;/script<br/>script src-flice(i</pre>                                                                                                    | 18 | <pre><script src="/licent/media/system/is/motols-core_is" type="lext/javascript"></script src="/licent/media/system/is/motols-core_is" type="lext/javascript"></script src="/licent/media/system/is/motols-core_is" type="lext/javascript"></script src="/licent/media/system/is/motols-core_is" type="lext/javascript"></script src="/licent/media/system/is/motols-core_is" type="lext/javascript"></script src="/licent/media/system/is/motols-core_is" type="lext/javascript"></script src="/licent/media/system/is/motols-core_is" type="lext/javascript"></script src="/licent/media/system/is/motols-core_is" type="lext/javascript"></script s/script</pre></td></tr><tr><td><pre>cscript src-'licel/vedia/system/system/</td><td>19</td><td><pre><script src='/liceoit/media/system/is/core_is' type='fext/javascript'></script</pre></td></tr><tr><td><pre>script src="/iceol/media/us/siteo/jamodh.js" type="text/javascript></pre> script src="/iceol/media/us/siteo/javascript></pre> script src="/iceol/media/us/siteo/javascript>/script> script src="/iceol/media/us/siteo/javascript>/script></pre> script src="/iceol/media/us/siteo/javascript>/script></pre> script src="/iceol/media/us/siteo/javascript>/script>/script></pre> script src="/iceol/media/us/siteo/javascript>/scripts</td><td></td><td><pre><script src='/liceoit/media/system/is/mootools-more_is" type="text/javascript"></script</pre></td></tr><tr><td><pre>cscript trc=/lice0//media/ui/s/luery.nom/lic/is/type='text/javascript'>/script> cscript trc=/lice0//media/ui/s/luery.nom/lic.js 'type='text/javascript'>/script> cscript trc=/lice0//media/ui/s/luery.nom/lic.js 'type='text/javascript'>/script> cscript trc=/lice0//media/ui/s/luery.nom/licen/lic.js 'type='text/javascript'>/script> cscript trc=/lice0//media/ui/s/luery.nom/licen/lic.js 'type='text/javascript'>/script> cscript trc=/lice0//media/ui/s/luery.nom/licen/lic.js 'type='text/javascript'>/script> cscript trc=/lice0//media/ui/s/luery.nom/licen/licen/licen/licen/licen/licen/licen/licen/licen/licen/licen/licen/licen/licen/licen/licen/licen/licen/licen/licen/licen/licen/licen/licen/licen/licen/licen/licen/licen/licen/licen/licen/licen/licen/licen/licen/liavascript'>/script> cscript trc=/lice0//media/ui/script'>/script> cscript trc=/lice0//media/ui/script'>/script</pre> j@uery(function() {     squeezebox.close();     // Add extra modal close function () {     if (documet.crasd/state = 'unction () {         if (documet.crasd/state = 'unction () {</td><td>21</td><td><pre><script src="/liceoit/media/system/is/modal.is" type="text/javascript"></pre>//iceoit/media/system/is/modal.is" type="text/javascript"></pre>//iceoit/media/system/is/modal.is</pre></td></tr><tr><td><pre>script src=/liceol/web/sub/sub/sub/sub/sub/sub/sub/sub/sub/su</td><td>22</td><td><pre><script src="/liceoit/media/juj/js/jujery.min.is" type="text/javascript"></script</pre></td></tr><tr><td><pre>script src=/liceolirmedia/ui/js/joury_migrate_min_is" type="text/javascript"></pre>script src=/liceolirmedia/ui/js/joury_migrate_min_is" type="text/javascript"></pre>script src=/liceolirmedia/ui/js/joury_migrate_min_is" type="text/javascript"></pre>script src=/liceolirmedia/ui/js/joury_migrate_min_is" type="text/javascript"></pre>script src=/liceolirmedia/ui/js/uscript"></pre>script src=/liceolirmedia/ui/js/uscript</pre>script src=/liceolirmedia/system/js/camediabox/js/liceomediabox/js/liceolirmedia/system/js/script></pre></td><td>23</td><td><pre><script src="/liceoit/media/juj/js/jujery-noconflict.is" type="text/jayascript"></script></pre> |    |                                                                                       |
| <pre>script src=/liceol/ymdia/scensty/s/stateAments/is/strephents/is/strephents/is/str</pre>                                                                                                    | 24 | <pre><script src="/liceoit/media/juj/js/jujery-migrate.min_is" type="text/javascript"></script></pre>                                                                                                    |    |                                                                                       |
| <pre>script src=/liceoit/media/wstem/is/caption.is* type="text/javascript"&gt;script src=/liceoit/plugins/system/icemediabox.js72eo2100a9127451a41de5adc2c62e127* type="text/javascript"&gt;script src=/liceoit/plugins/system/icemediabox.js72eo2100a9127451a41de5adc2c62e127* type="text/javascript"&gt;script src=/liceoit/plugins/system/icemediabox.js72eo2100a9127451a41de5adc2c62e127* type="text/javascript"&gt;script src=/liceoit/plugins/system/icemediabox.js72eo2100a9127451a41de5adc2c62e127* type="text/javascript"&gt;script src=/liceoit/plugins/system/icemediabox.js72eo2100a9127451a41de5adc2c62e127* type="text/javascript"&gt;script src=/liceoit/plugins/system/icemediabox.js72eo2100a9127451a41de5adc2c62e127* type="text/javascript"&gt;</pre>                                                                                                    |    | <pre><script src="/liceoit/media/com attachments/is/attachments refresh.is" type="text/javascript"></script</pre></td></tr><tr><td><pre>cscript src=/licedit/media/ui/is/botstrap.min.js" type="text/javascript"></script<br><script src=/licedit/Dugins/system/lcemediabox.js/2ce200a9127451a41de5a4c2c62e12Z* type="text/javascript"></script><br/><script type="text/javascript"><br>joury(function(\$) {</td><td>26</td><td><script src="/liceoit/media/system/is/caption.is" type="text/javascript"></script</td></tr><tr><td><pre>script src=/liceoit/plugin5/system/jcemediabox/js/jcemediabox.jsrzeez100a9127451a41de5a4c2c62e122* type="text/javascript"></script> </pre> <pre>script type="text/javascript"&gt;</pre> <pre>script type="text/javascript"&gt;</pre> <pre> script type="text/javascript"&gt;</pre> <pre> script type="text/javascript"&gt;</pre> <pre> script type="t</pre>                                                                                                    | 27 | <script src="/liceoit/media/juj/js/bootstrap.min.js" type="text/javascript"></script> |

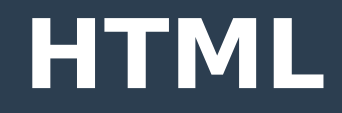

#### Un documento Html è un normale file di testo (con estensione htm o html).

#### <HTML>

<HEAD> <TITLE> II mio primo documento HTML</TITLE> </HEAD>

<BODY>

Ciao mondo!

</BODY>

</HTML>

# Principali TAG html

| TAG                                                      | Cosa fa                                                                              | Esempio                                                                  | Risultato         |
|----------------------------------------------------------|--------------------------------------------------------------------------------------|--------------------------------------------------------------------------|-------------------|
|                                                          | Divide il testo in paragrafi,<br>separandoli con una riga<br>orizzontale vuota       | Liceo<br>Jacopone                                                        | Liceo<br>Jacopone |
| <b> </b>                                                 | Applica al testo il formato<br>Grassetto                                             | <b>Liceo</b>                                                             | Liceo             |
| <i> </i>                                                 | Applica al testo il formato Corsivo                                                  | <i>Liceo</i>                                                             | Liceo             |
| <u> </u>                                                 | Applica al testo il formato<br>sottolineato                                          | <u>LiceoPippo</u>                                                        | <u>Liceo</u>      |
| <font> </font>                                           | Imposta il tipo, le dimensioni e il<br>colore del carattere per un testo             | <font <br="" face="Arial" size="5">color="red"&gt; Liceo </font>         | Liceo             |
| <a<br>href="http://www.liceojaco<br/>pone.it"&gt;</a<br> | Inserisce un collegamento<br>ipertestuale                                            | <a href="&lt;br&gt;http://www.liceojacopone.it&lt;br&gt;">CLICCA QUI</a> | CLICCA QUI        |
| bgcolor =""                                              | Imposta un colore allo sfondo<br>della pagina (va inserito nel tag<br><body>)</body> | <body bgcolor="blue"></body>                                             |                   |
|                                                          | manda a capo il testo (senza linee<br>di separazione)                                | Liceo<br>Jacopone                                                        | Liceo<br>Jacopone |
|                                                          | Imposta la posizione al testo<br>contenuto tra i tag  e<br>(center,left,right)       | <p<br>align="center"&gt;Liceo</p<br>                                     | Liceo             |

## I meta-TAG

- I meta-tag forniscono ai motori di ricerca informazioni sul proprio sito. I meta tag vengono aggiunti nella sezione <head> della pagina HTML.
- Inserire meta-tag corretti è molto importante per rendere la pagina correttamente visibile e indicizzabile dai motori di ricerca.
- •SEO (Search Engine Optimization Ottimizzazione per motori di ricerca) = attività rivolte a migliorare la visibilità o il posizionamento di un sito web sui motori di ricerca (Google, Yahoo!, Bing ecc.). Un buon posizionamento nelle pagine di risposta dei motori di ricerca migliora la visibilità del sito web.

# Un esempio

|    | Google                   | liceo j                                                                                                    | acopone                                               |                              |                         |          |                                            |                                                                 | ۹                         |
|----|--------------------------|----------------------------------------------------------------------------------------------------|-------------------------------------------------------|------------------------------|-------------------------|----------|--------------------------------------------|-----------------------------------------------------------------|---------------------------|
|    |                          | Tutti                                                                                                    | Notizie                                               | Maps                         | Immagini                | Video    | Altro                                      | Impostazioni                                                    | Strumenti                 |
| De | Titolo →<br>escrizione → | <ul> <li>Circa 36.000 risultati (0,45 secondi)</li> <li>Liceo "Jacopone da Todi" - Le news del Liceo<br/>www.liceojacopone.it/          Sito ufficiale del Liceo "Jacopone da Todi" (Todi, PG) - indirizzi classico, linguistico, scientifico e<br/>scienze umane.<br/>Hai visitato questa pagina molte volte. Ultima visita: 01/01/17</li> </ul> |                                                       |                              |                         |          |                                            |                                                                 | ifico e                   |
|    |                          | Al<br>Alu<br>Pe                                                                                                    | <b>unni</b><br>Inni. REGIS <sup>-</sup><br>r accedere | TRO ELET                     | TRONICO.                |          | Contatti<br>CODICE FI<br>c/c postale       | SCALE: 80012850543<br>n° 14340061 -IBAN                         | -                         |
|    |                          | Ge<br>- C                                                                                                    | enitori<br>nitori. REGI:<br>LASSE VIV                 | STRO ELE<br>A                | TTRONICO                |          | Liceo Ja<br>Sito ufficiale<br>Todi" (Todi, | copone da Todi<br>e del Liceo "Jacopone<br>PG) - indirizzi      | - Alunni<br><sup>da</sup> |
|    |                          | D0<br>S0<br>20                                                                                                    | ocenti<br>stituzione de<br>16/2017 ed u               | ei docenti a<br>iscite/entra | ssenti a.s.<br>te       |          | Siti web<br>Link didattio<br>a suggerire   | <b>didattici</b><br>i: per migliorare quest<br>qualche sito web | 0                         |
|    |                          | Alt                                                                                                    | ri risultati in<br>Statale .                          | liceojacopo                  | one.it »<br>e da Todi I | Official | l Facebo                                   | ook                                                             |                           |

# Alcuni meta-TAG importanti

| <meta <br="" name="description"/> content="Una descrizione<br>della pagina" />                | Breve descrizione della pagina, a volte visibile nei risultati di ricerca (snippet).                                                                                                    |
|-----------------------------------------------------------------------------------------------|----------------------------------------------------------------------------------------------------|
| <title>Il titolo della<br/>pagina</title>                                                     | Il titolo della pagina, generalmente visualizzato nei risultati di ricerca                                                                                                    |
| <meta <br="" name="keywords"/> content="liceo todi<br>classico scientifico" />                | Specifica le parole chiave. E' importante inserire quelle corrette ed evitare parole chiave "furbe" (come "sex", "money" ecc.)                                                                                                    |
| <meta <br="" name="dc.language"/> content="ita" >                                             | Indica la lingua in cui è scritta la pagina.                                                                                                    |
| <meta <br="" name="author"/> content="Marco<br>Bastianelli" />                                | Dice chi è l'autore della pagina.                                                                                                    |
| <meta <br="" name="robots"/> content="," /><br><meta <br="" name="googlebot"/> content="," /> | Controllano la scansione e l'indicizzazione da parte del motore di ricerca. <b>robots</b> si applica a tutti i motori di ricerca, mentre "googlebot" è specifico di Google. Google riconosce i seguenti valori (quando specifichi più valori, separali con una virgola):<br>noindex: impedisce l'indicizzazione della pagina<br>nofollow: impedisce che Googlebot segua i link della pagina<br>nosnippet: impedisce la visualizzazione di uno snippet nei risultati di ricerca |

# **II Web Publishing**

Per editare e pubblicare contenuti web (un sito, un blog ecc.) non serve necessariamente conoscere html. Esistono software che permettono di farlo utilizzando una interfaccia grafica.

 Si chiamano Content Management System (WCMS) o CMS

#### Esempi:

- Joomla, Drupal, Wordpress ecc.

# Il consorzio W3C

- W3C = "World Wide Web Consortium"
- Consorzio di aziende del settore informatico che si occupa di stabilire standard di riferimento per il Web. Studia i sistemi e i linguaggi del Web e, attraverso raccomandazioni, ne delinea gli standard di riferimento (HTML, XML, SMIL, CSS ecc.).
- http://www.w3c.org

## Facciamo qualche esercizio!

- Scrivi un breve codice html con titolo "Il mio primo documento HTML" e, nel "body", "ciao mondo!" in grassetto, carattere Arial, colore blue, dimensione 10.
- Scrivi un breve codice html con titolo "Il sito del Liceo Jacopone da Todi", inserendo i meta-tag rilevanti e un link alla homepage del liceo.